## Manual > Search GST Practitioner

## I want to find a GST Practitioner for my GST compliance needs. How do I locate a GST Practitioner in the GST Portal?

Perform the following steps to locate a GST Practitioner in the GST Portal:

- 1. As a Taxpayer, visit the URL: https://www.gst.gov.in, and login to the GST Portal with your user-ID and password.
- 2. Click Services > User Services > Locate GST Practitioner (GSTP) option.

| Goods and Services Tax                 |                                   |                                     |                    |  |  |  |  |
|----------------------------------------|-----------------------------------|-------------------------------------|--------------------|--|--|--|--|
| Dashboard Services - GST La            | w Search Taxpayer 🗸               | Help <del>-</del>                   |                    |  |  |  |  |
| Registration Ledgers Returns           | Payments User Serv                | ices Refunds                        |                    |  |  |  |  |
| My Saved Applications                  | View/Dow                          | nload Certificates                  |                    |  |  |  |  |
| View Notices and Orders                | View My S                         | View My Submissions                 |                    |  |  |  |  |
| Contacts                               | Search HS                         | Search HSN / SAC                    |                    |  |  |  |  |
| Holiday List                           | Feedback                          | Feedback                            |                    |  |  |  |  |
| Grievance / Complaints                 | Locate GS                         | Locate GST Practitioner (GSTP)      |                    |  |  |  |  |
| Engage / Disengage GST Practitioner (G | STP) Generate                     | Generate User Id for Advance Ruling |                    |  |  |  |  |
| RETURN DASHBOA                         | RD > CREATE CHALL                 | AN >                                | Check Cash Balance |  |  |  |  |
| VIEW NOT                               | Liability ledger<br>Credit ledger |                                     |                    |  |  |  |  |

- 3. The Locate GST Practitioner (GSTP) page will open.
- 4. You can Locate GST Practitioners by searching their Enrolment number / GSTP ID.

| Dashboard                                                        | Services 👻      | Notifications & Circo | ulars 🗸     | Acts & Rules 🗸 | Search Taxpayer 👻 |  |  |  |  |  |
|------------------------------------------------------------------|-----------------|-----------------------|-------------|----------------|-------------------|--|--|--|--|--|
| Dashboard  Services User Services Locate GST Practitioner (GSTP) |                 |                       |             |                |                   |  |  |  |  |  |
|                                                                  |                 |                       |             |                |                   |  |  |  |  |  |
| Locate GS                                                        | ST Practitioner | (GSTP)                |             |                |                   |  |  |  |  |  |
| Enro                                                             | olment Number/  | GSTP ID               | Name / Area |                |                   |  |  |  |  |  |
| Enrolmer                                                         | nt Number/GSTP  | ID =                  |             |                |                   |  |  |  |  |  |
| Enter E                                                          | nrolment Numb   | er/GSTP ID            | SE          | ARCH           |                   |  |  |  |  |  |
|                                                                  |                 |                       |             |                |                   |  |  |  |  |  |

5. Enter the Enrolment Number / GSTP ID and Click **SEARCH**.

| Services 👻                                                            | Notifications & Circ                                                                                     | ulars <del>-</del>                                                                                                    | Acts & Rules 👻                                                                                                    | Search Taxpayer 🗕                                                                                                    |                                                                                                    |  |  |  |  |  |
|-----------------------------------------------------------------------|----------------------------------------------------------------------------------------------------|----------------------------------------------------------------------------------------------------|----------------------------------------------------------------------------------------------------|----------------------------------------------------------------------------------------------------|----------------------------------------------------------------------------------------------------|--|--|--|--|--|
| Dashboard > Services > User Services > Locate GST Practitioner (GSTP) |                                                                                                    |                                                                                                    |                                                                                                    |                                                                                                    |                                                                                                    |  |  |  |  |  |
|                                                                       |                                                                                                    |                                                                                                    |                                                                                                    |                                                                                                    |                                                                                                    |  |  |  |  |  |
| ST Practitioner                                                       | (GSTP)                                                                                                   |                                                                                                    |                                                                                                    |                                                                                                    |                                                                                                    |  |  |  |  |  |
| olment Number/0                                                       | GSTP ID                                                                                                  | Nan                                                                                                    | ne / Area                                                                                                    |                                                                                                    |                                                                                                    |  |  |  |  |  |
| t Number/GSTP                                                         | ID•                                                                                                    |                                                                                                    |                                                                                                    |                                                                                                    |                                                                                                    |  |  |  |  |  |
| nrolment Numbe                                                        | er/GSTP ID                                                                                               | SEAR                                                                                                    | КСН                                                                                                    |                                                                                                    |                                                                                                    |  |  |  |  |  |
|                                                                       |                                                                                                    |                                                                                                    |                                                                                                    |                                                                                                    |                                                                                                    |  |  |  |  |  |
|                                                                       | Services -<br>rvices > User Se<br>ST Practitioner<br>olment Number/G<br>nt Number/GSTP<br>nrolment Numbe | Services - Notifications & Circ<br>rvices > User Services > Locate GST F<br>ST Practitioner (GSTP)<br>olment Number/GSTP ID<br>nt Number/GSTP ID •<br>nrolment Number/GSTP ID | Services - Notifications & Circulars -   rvices > User Services > Locate GST Practitioner (   ST Practitioner (GSTP)   olment Number/GSTP ID   Name of Number/GSTP ID-   nrolment Number/GSTP ID | Services • Notifications & Circulars • Acts & Rules •   rvices > User Services > Locate GST Practitioner (GSTP) ST Practitioner (GSTP) olment Number/GSTP ID Name / Area nt Number/GSTP ID• nrolment Number/GSTP ID SEARCH | Services • Notifications & Circulars • Acts & Rules • Search Taxpayer •   rvices > User Services > Locate GST Practitioner (GSTP) ST Practitioner (GSTP) Name / Area at Number/GSTP ID • nrolment Number/GSTP ID • SEARCH |  |  |  |  |  |

6. Alternatively, you can Locate GST Practitioners by searching their Name / Area details.

| Dashboard                                                             | Services 👻                               | Notifications & Circulars 👻 | Acts & Rules 👻 | Search Taxpayer 🗸 |   |               |  |  |  |  |
|-----------------------------------------------------------------------|------------------------------------------|-----------------------------|----------------|-------------------|---|---------------|--|--|--|--|
| Dashboard > Services > User Services > Locate GST Practitioner (GSTP) |                                          |                             |                |                   |   |               |  |  |  |  |
| Locate GS                                                             | • indicates mandatory fields             |                             |                |                   |   |               |  |  |  |  |
| Enro                                                                  | Enrolment Number/GSTP ID     Name / Area |                             |                |                   |   |               |  |  |  |  |
| Name                                                                  |                                          | State •                     | ſ              | District          |   | Pincode       |  |  |  |  |
| Enter n                                                               | ame of GSTP                              | Select                      | •              | Select            | * | Enter Pincode |  |  |  |  |
|                                                                       |                                          |                             |                |                   |   | SEARCH        |  |  |  |  |

7. Enter the Name of GSTP and select State, District, Pincode, and Click SEARCH.

Notes:

- a) State is a mandatory field. Name of GST Practitioner (GSTP), District and Pincode are optional fields.
- b) Pincode will be enabled only after selecting a State and corresponding District.

| Dashboard                                                             | Services 🗸                                                  | Notifications & Circulars 🗸 | Acts & Rules 🛨 | Search Taxpayer 👻 |                 |  |  |  |  |  |
|-----------------------------------------------------------------------|-------------------------------------------------------------|-----------------------------|----------------|-------------------|-----------------|--|--|--|--|--|
| Dashboard > Services > User Services > Locate GST Practitioner (GSTP) |                                                             |                             |                |                   |                 |  |  |  |  |  |
| Locate GS                                                             | • indicates mandatory fields Locate GST Practitioner (GSTP) |                             |                |                   |                 |  |  |  |  |  |
| Enrolment Number/GSTP ID   Name / Area                                |                                                             |                             |                |                   |                 |  |  |  |  |  |
| Name                                                                  |                                                             | State•                      |                | District          | Pincode         |  |  |  |  |  |
| Enter n                                                               | ame of GSTP                                                 | Select                      | •              | Select            | ▼ Enter Pincode |  |  |  |  |  |
|                                                                       |                                                             |                             |                |                   | SEARCH          |  |  |  |  |  |

8. GST Portal will display the list of GST Practitioners that match with your search criteria.

| Da                                     | ashboard                                                              | Service           | s 🗸 Notificat              | tions & Circulars <del>-</del> | Acts & Rules 🚽 | Search Taxpayer 🗕        |                    |                           |  |  |  |
|----------------------------------------|-----------------------------------------------------------------------|-------------------|----------------------------|--------------------------------|----------------|--------------------------|--------------------|---------------------------|--|--|--|
| Dash                                   | Dashboard > Services > User Services > Locate GST Practitioner (GSTP) |                   |                            |                                |                |                          |                    |                           |  |  |  |
|                                        | • indicates ma                                                        |                   |                            |                                |                |                          |                    |                           |  |  |  |
| Enrolment Number/GSTP ID   Name / Area |                                                                       |                   |                            |                                |                |                          |                    |                           |  |  |  |
|                                        | Name                                                                  |                   |                            | State •                        |                | District                 |                    | Pincode                   |  |  |  |
|                                        | Enter name of GSTP                                                    |                   | Arunachal Pra              | adesh 🔻                        | Select •       |                          | Enter Pincode      |                           |  |  |  |
|                                        | Name of GSTP   Categ                                                  |                   | ory \$                     | Enrolment<br>Number/GSTP ID    | Address        |                          | S<br>Email Address | EARCH<br>Mobile<br>Number |  |  |  |
|                                        | ANG/<br>JASBIRS<br>AROI                                               | AD<br>SINGH<br>RA | Graduate or F<br>degree in | Postgraduate<br>Banking        | 12170000008GP5 | 1,12,sdf,sdf,East Siang, | 791102             | dsfm@fdf.com              |  |  |  |